# intelbras

## Tutorial Técnico - Procedimento para Verificar a Versão da Central

Verificação da versão de centrais Impacta via TI NKT 4245, telefone comum e programador web.

- 1. Consulta via TI NKT 4245.
- 2. Consulta via Telefone comum.
- 3. Consulta via Programador Web.
  - 1. Consulta via TI NKT 4245:

Pressione a tecla Menu do TI NKT4245:

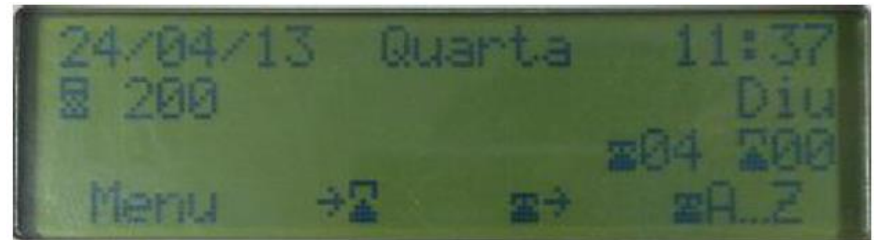

Com as teclas A e A navegue até a opção "Versões" e pressione Entrar:

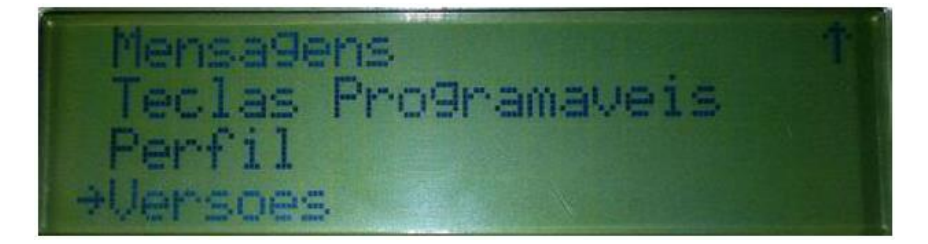

Navegue agora até "Versão do PABX" e pressione Entrar:

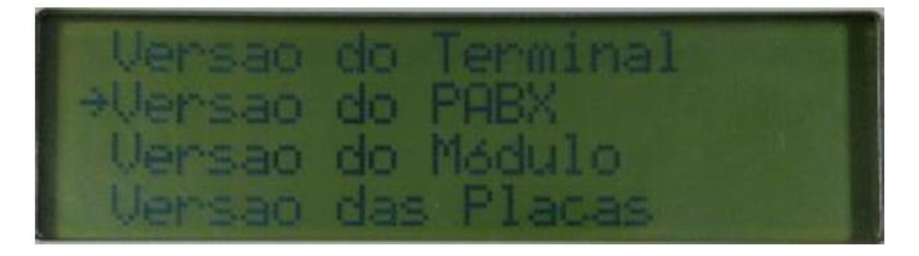

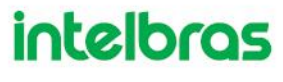

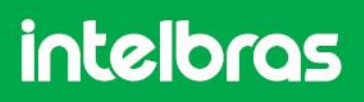

Será exibido a versão de sua central, como na imagem a seguir:

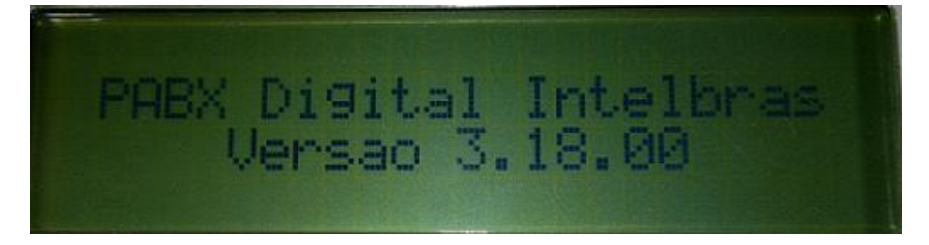

#### 2. Consulta via Telefone comum:

Para consultar a versão de sua central Impacta via telefone comum, digite o código \*60999\*. Uma mensagem informará a versão e modelo do PABX.

#### 3. Consulta via Programador Web:

No Programador Web, receba as programações da central clicando em Arquivo > Pabx: Receber Programações:

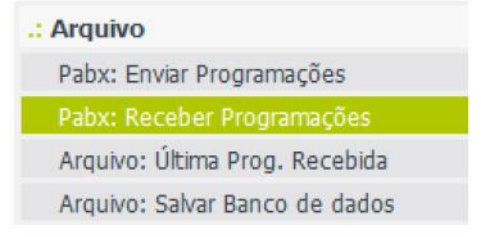

Após receber as programações, digite usuário e senha "admin":

| ProgramadorWeb - Login |       |  |
|------------------------|-------|--|
| Usuário                | admin |  |
| Senha                  | ••••• |  |
| Entrar Cancelar        |       |  |

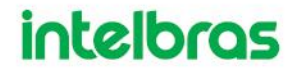

# intelbras

### Navegue agora até Manutenção > Versão:

| .: Manutenção        |  |
|----------------------|--|
| Atualiza versão TI   |  |
| Estado da calibração |  |
| Gravação - Enviar    |  |
| Gravação - Receber   |  |
| Verificar calibração |  |
| Versão               |  |
| Estado das portas    |  |

### O modelo, e a versão da central serão exibidos da seguinte forma:

| PABX               |            |
|--------------------|------------|
| Versão do firmware | 03.18.00   |
| Nome do sistema    | ImPacta 68 |

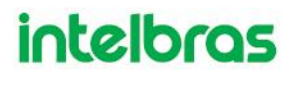